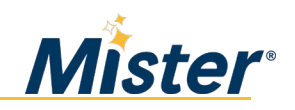

#### PURPOSE

The **Mister Car Wash, Inc. Employee Stock Purchase Plan (ESPP)** allows employees to authorize payroll deductions to buy shares of Mister common stock. This document provides instructions for eligible team members who want to enroll in the ESPP or change their contribution amount.

#### **Existing Participants**

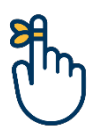

If you want to change your contribution amount but **<u>have not</u>** activated your E-Trade/Morgan Stanley At Work account, start here on page 1.

If you want to change your contribution amount and **<u>have</u>** activated your E-Trade/Morgan Stanley At Work account, skip to page 4.

If you <u>*do not want to change*</u> your contribution Election amount no action is needed.

### PROCEDURE

# Enrolling in the ESPP or Changing Your Contribution Amount (E-Trade/Morgan Stanley At Work Account NotActivated)

Follow the procedure below to enroll in the ESPP or change your contribution amount.

- 1. Navigate to etrade.com/enroll.
- 2. At the login screen, complete the fields according to the example below. Note that you will need to enter your seven-digit employee ID number as your "Employee ID". Once all fields are entered, including the character match field, click "Continue".

| Morgan Stanley Stock Plan Account                                                                           | Morgan Stanley Stock Plan Account                                                                           |  |  |
|----------------------------------------------------------------------------------------------------|----------------------------------------------------------------------------------------------------|--|--|
| Don't have a sign in? Start here.<br>Please enter the below information so we can confirm your<br>identity. | Don't have a sign in? Start here.<br>Please enter the below information so we can confirm your<br>identity. |  |  |
| Company ticker symbol                                                                                       | Doe                                                                                                    |  |  |
| ID Type<br>Type the characters you see in the image below.                                                  | Type the characters you see in the image below.                                                             |  |  |
| Continue                                                                                                    | Continue                                                                                                    |  |  |

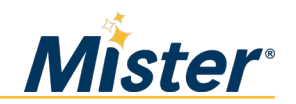

3. **Existing participants**: You will be asked to answer the challenge question you set up during initial enrollment. Enter your answer and click "Continue".

**First-time participants**: Select a challenge question and enter your answer. Remember your answer for future logins.

|                                                                     | ADE <sup>®</sup><br>Jorgan Stanley                                |                                        |
|---------------------------------------------------------------------|-------------------------------------------------------------------|----------------------------------------|
| Morgan Stanley                                                      | Stock Plan Account                                                |                                        |
|                                                                     |                                                                   |                                        |
| Select a challe<br>We'll use your resp                              | nge Question<br>onse to the Challenge Question you select to ider | tify you when you return to this site. |
| Select a challe<br>We'll use your resp<br>Select One                | nge Question onse to the Challenge Question you select to ider    | tify you when you return to this site  |
| Select a challe<br>We'll use your resp<br>Select One<br>Your Answer | nge Question onse to the Challenge Question you select to ider    | tify you when you return to this site  |

4. On the next screen, click "Change Enrollment".

| E     | SPPE        | Enrollment                      |                            |                            |          |                         |                          |               | English              |
|-------|-------------|---------------------------------|----------------------------|----------------------------|----------|-------------------------|--------------------------|---------------|----------------------|
| Selec | t any of th | ne following offering periods b | elow to specify your elec  | tions                      |          |                         |                          |               |                      |
| ~     | ESPP        | 9 Enrollment                    |                            |                            |          |                         |                          |               |                      |
|       | 🗸 Activ     | ve Offering Periods (1)         |                            |                            |          |                         |                          |               |                      |
|       |             | Plan Name                       | Enrollment Period          | Offering Period 🕶          | Status   | Current<br>Contribution | Contributions<br>to Date | Next Purchase | Action               |
|       | •           | ESPP Enrollment Setup           |                            | 06/17/2021 -<br>11/09/2021 |          |                         |                          | 11/09/2021    | -                    |
|       |             | Purchase Date                   | Enrollment Period          | Offering Period            | Status   | Current<br>Contribution | Contributions<br>to Date | Next Purchase | Action               |
|       | >           | 11/09/2021                      | 06/03/2021 -<br>06/16/2021 |                            | Enrolled | 100%                    |                          | NA            | Change<br>Enrollment |

5. **Existing participants**: Enter the pay percentage you want to contribute during the new "Offering Period" (must be a whole number between 1 and 20). Then, click "Continue".

**First-time participants**: Change the percentage from zero (the default) to the percentage you are comfortable withholding from each paycheck. Next, click "Mister Car Wash Prospectus for ESPP" and read the prospectus. Then, click "Continue".

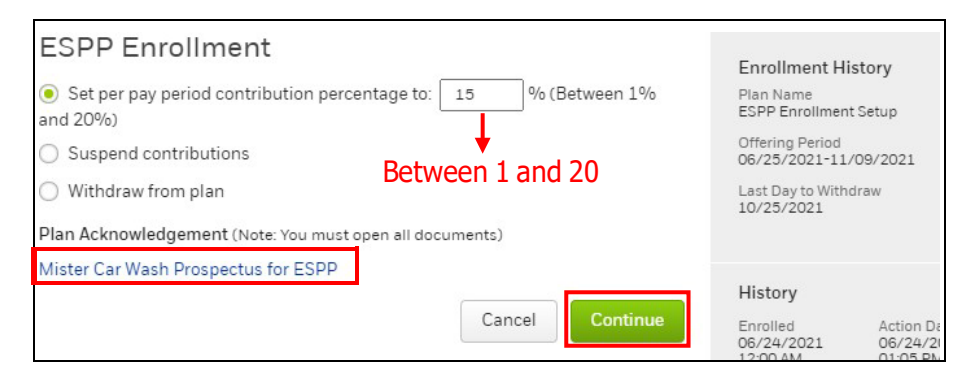

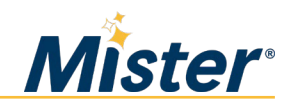

6. **Existing participants**: Verify the new contribution amount is correct and then click "Continue" to go to the confirmation screen.

**First-time participants**: On the preview screen, click "Send my confirmation to a different email address" and enter your preferred email address. Next, verify your contribution amount is correct. Then, click "Continue" to go to the confirmation screen.

| 1 CHANGE              | ENROLLMENT                      | 2 PREVIEW | 3 CONFI              | RM              |
|-----------------------|---------------------------------|-----------|----------------------|-----------------|
| Preview E             | SPP Enrollment                  | t         |                      |                 |
| Activity:<br>Enrolled | Contribution Percentage:<br>20% |           |                      |                 |
| Back                  |                                 |           | Sand my confirmation | Cancel Continue |

7. You will see a confirmation screen. Click "Done".

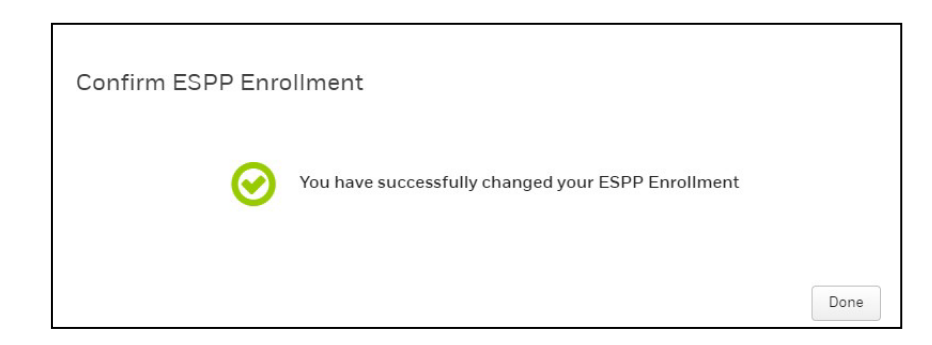

8. You will return to the enrollment screen where you will see your new election. Your enrollment is complete, and you can close the page. Your payroll deductions will begin on the first pay date following the close of the enrollment period.

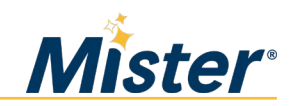

## Changing Your Contribution Amount (E-Trade/Morgan Stanley At Work Account Activated)

If you have activated your E-Trade/Morgan Stanley At Work account, follow the procedure below to change yourcontribution amount.

- 1. Navigate to **etrade.com/enroll**.
- 2. Click "Log on" and enter your user ID and password.

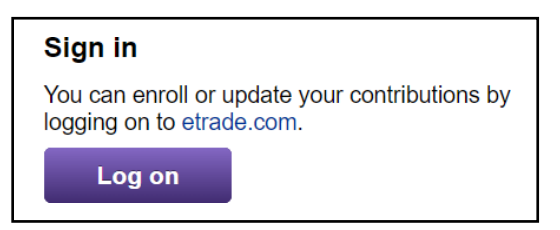

3. Click the *My Account* tab and select "Plan Elections".

|          | RADE<br>organ Stanley | Þ     | Accounts | Trading Mark    | ets & Ideas |
|----------|-----------------------|-------|----------|-----------------|-------------|
| Overview | Holdings              | Sell  | Planning | My Account ~    | Knowledge   |
| Mys      | took Pl               | 20    |          | Plan Elections  |             |
| IVI y O  |                       | an    |          | Benefit History |             |
| Stock    | Plan (MCW)            | -4701 | •        | benent history  |             |

4. Click "Change Enrollment".

| Activ | ve Offering Periods (2 | )                          |                            |                        |                         |                          |               |      |
|-------|------------------------|----------------------------|----------------------------|------------------------|-------------------------|--------------------------|---------------|------|
|       | Plan Name              | Enrollment Period          | Offering Period 🔻          | Status                 | Current<br>Contribution | Contributions<br>to Date | Next Purchase | Acti |
| *     | ESPP 2021              |                            | 05/16/2022 -<br>11/15/2022 |                        |                         | View                     | 11/15/2022    |      |
|       | Purchase Date          | Enrollment Period          | Offering Period            | Status                 | Current<br>Contribution | Contributions<br>to Date | Next Purchase | Acti |
| >     | 11/15/2022             | 05/01/2022 -<br>05/11/2022 | -                          | Enrollment<br>Not Open |                         | View                     | NA            |      |
| *     | ESPP 2021              |                            | 11/16/2021 -<br>05/15/2022 |                        |                         | View                     | 05/15/2022    |      |
|       | Purchase Date          | Enrollment Period          | Offering Period            | Status                 | Current<br>Contribution | Contributions<br>to Date | Next Purchase | Acti |
| >     | 05/15/2022             | 10/25/2021 -<br>11/07/2021 |                            | Enrolled               |                         | View                     | NA            | Chan |

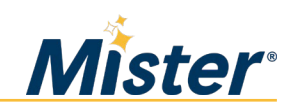

5. Enter the pay percentage you want to contribute during the new "Offering Period". You must select a whole number (no decimals) between 1 and 20. Then, click "Continue".

| ESPP Enrollment                                                                                                    |                                                                                                    |
|----------------------------------------------------------------------------------------------------|----------------------------------------------------------------------------------------------------|
| <ul> <li>Set per pay period contribution percentage to: 15 % (Between 1% and 20%)</li> <li>Suspend contributions</li> <li>Withdraw from plan</li> </ul> | Enrollment History<br>Plan Name<br>ESPP Enrollment Setup<br>Offering Period<br>06/25/2021-11/09/2021<br>Last Day to Withdraw<br>10/25/2021 |
| Plan Acknowledgement (Note: You must open all documents)                                                                                                |                                                                                                    |
| Mister Car Wash Prospectus for ESPP                                                                                                    |                                                                                                    |
|                                                                                                    | History                                                                                                    |
| Cancel                                                                                                    | Enrolled Action D<br>06/24/2021 06/24/2<br>12/00 AM 01/05 D                                                                                |

6. Verify the change is correct and click "Continue".

| Preview ESI            | PP Enrollment                   |                                                         |                                                             |
|------------------------|---------------------------------|---------------------------------------------------------|-------------------------------------------------------------|
| Activity:<br>DECREASED | Contribution Percentage:<br>15% |                                                         |                                                             |
| Back                   |                                 |                                                         | Cancel                                                      |
|                        |                                 | We'll send your confirmation to<br>Send my confirmation | o keith.pietrzak@etrade.com<br>to a different email address |

7. You will see a confirmation screen. Click "Done".

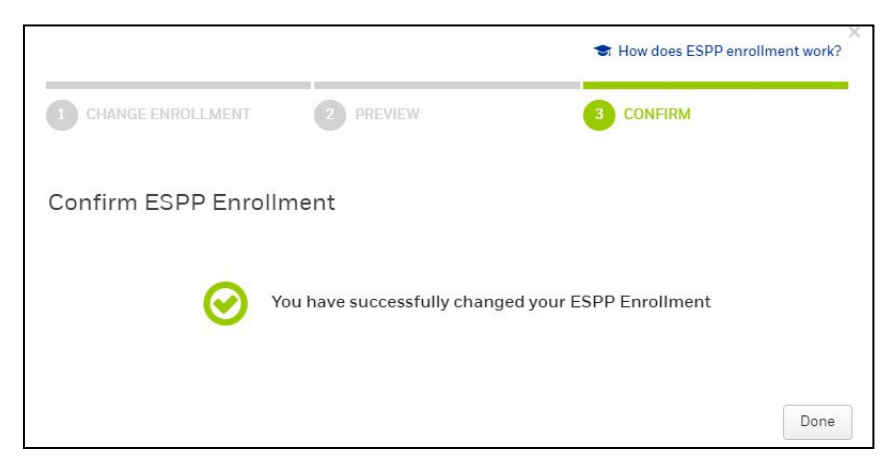

8. You will return to the enrollment screen where you will see your new election. Your enrollment is complete, and you can close the page. Your payroll deductions will begin onthe first pay date following the close of the enrollment period.